## Validation Test Definition - 2015-07-08 15:51

## Search

+

🕫 Columns

Matching artifacts: 6

| Summary (?report=466&             | Description (?report=466&renderer=769& |
|-----------------------------------|----------------------------------------|
| renderer=769&func=renderer&       | func=renderer&                         |
| renderer_table%5Bsort_by%5D=6817) | renderer_table%5Bsort_by%5D=6818)      |

|                                       | Summary (?report=466&<br>renderer=769&func=renderer&<br>renderer_table%5Bsort_by%5D=6817) | Description (?report=466&renderer=769&<br>func=renderer&<br>renderer_table%5Bsort_by%5D=6818)                                                                                                    |
|---------------------------------------|-------------------------------------------------------------------------------------------|----------------------------------------------------------------------------------------------------|
| (/plugins<br>/tracker<br>/?aid=19852) | Mirror repositories on remote server                                                      | Pre-conditions                                                                                                    |
|                                       |                                                                                           | <ul> <li>This test assume that you have 2 mirrors up<br/>and running already pre-configured by your<br/>site admin.</li> <li>Your project should be public and the user<br/>who does the clone should be a<br/>project_member only (not project_admin)</li> <li>For the last test you are expected to connect<br/>to both c6.valid.enalean.com and<br/>git-mirror.valid.enalean.com as root.</li> </ul> |
|                                       |                                                                                           | Steps                                                                                                    |
|                                       |                                                                                           | <ol> <li>Create 3 repositories in your project with a few<br/>files within each         <ol> <li>repo1</li> <li>repo2</li> <li>repo3</li> </ol> </li> <li>Mirror the repo (for each repo, go in Settings &gt;<br/>Mirror)         <ol> <li>repo1 -&gt; Mirror1</li> <li>repo2 -&gt; Mirror2</li> <li>repo3 -&gt; Mirror1 and Mirror2</li> </ol> </li> </ol>                                             |
|                                       |                                                                                           | Expected results                                                                                                    |
|                                       |                                                                                           | consumed + replication to happen):                                                                                                    |
|                                       |                                                                                           | <ol> <li>You can on repo1 web interface, switch the transport from SSH (default) to Mirror1 and clone from the given URL to "clone_repo1_mirror1" and it has the same content than original</li> <li>Same for repo2 in "clone_repo2_mirror2"</li> <li>Same for repo3 with         <ol> <li>"clone_repo3_mirror1"</li> <li>"clone_repo3_mirror2"</li> </ol> </li> </ol>                                  |

|                                   | Summary (?report=466&<br>renderer=769&func=renderer&<br>renderer_table%5Bsort_by%5D=6817) | Description (?report=466&renderer=769&<br>func=renderer&<br>renderer_table%5Bsort_by%5D=6818)                                                                                                    |
|-----------------------------------|-------------------------------------------------------------------------------------------|----------------------------------------------------------------------------------------------------|
| Ø (/plugins /tracker /?aid=19854) | Cannot push on mirror                                                                     | <ul> <li>Follow-up test_def #19852</li> <li>Steps <ol> <li>Write some contents in clone_repo1_mirror1, commit and push</li> <li>Write some contents in clone_repo1_mirror2, commit and push</li> </ol> </li> <li>Expected results <ol> <li>You get an error "Please make sure you have the correct access rights and the repository exists"</li> <li>You get an error "Please make sure you have the correct access rights and the repository exists"</li> </ol> </li> </ul> |

|                                                                                                    | Summary (?report=466&<br>renderer=769&func=renderer&<br>renderer_table%5Bsort_by%5D=6817) | Description (?report=466&renderer=769&<br>func=renderer&<br>renderer_table%5Bsort_by%5D=6818)                                                                                                    |
|----------------------------------------------------------------------------------------------------|-------------------------------------------------------------------------------------------|----------------------------------------------------------------------------------------------------|
|                                                                                                    | Push on master are replicated on mirrors                                                  | Follow-up test_def #19854                                                                                                    |
| Image: Provide the second system of the second system of the second | Push on master are replicated on mirrors                                                  | <ul> <li>Follow-up test_def #19854</li> <li>Steps</li> <li>1. From clone_repo1_mirror1, push the previously commited content on master (eg. git push ssh://gitolite@c6.valid.enalean.com /project/repo1 master)</li> <li>2. Wait for a few minutes and run "git pull" in clone_repo1_mirror1 <ol> <li>if you immediatly get "Current branch master is up to date." replication is not propagated yet, try again.</li> <li>If you get From ssh://git-mirror.valid.enalean.com:2222/mv-valid-8-2/dammit 7d60b4a4346573 master -&gt; origin/master Content is fetched from mirror. </li> <li>3. From clone_repo2_mirror2, push the previously commited content on master (eg. git push ssh://gitolite@c6.valid.enalean.com /project/repo2 master)</li> <li>4. Wait for a few minutes and run "git pull" in clone_repo2_mirror2</li> </ol></li></ul> |
|                                                                                                    |                                                                                           | <ul> <li>5. In origin "repo3" (cloned from master), add<br/>some contents, commit and push</li> <li>6. Wait for a few minutes and run "git pull" in<br/>clone_repo3_mirror1 and clone_repo3_mirror2</li> </ul>                                                                                                    |
|                                                                                                    |                                                                                           | Expected results                                                                                                    |
|                                                                                                    |                                                                                           | <ol> <li>1</li> <li>2</li> <li>1</li> <li>2. After successull fetch from mirror you<br/>should get "Current branch master is up to<br/>date."</li> <li>3</li> <li>4. Like 2.2: After successull fetch from mirror you<br/>should get "Current branch master is up to<br/>date."</li> <li>5</li> <li>6. For both clone_repo3_mirror1 and<br/>clone_repo3_mirror2: after successull fetch<br/>from mirror you should get "Current branch<br/>master is up to date."</li> </ol>                                                                                                    |

|                                         | Summary (?report=466&<br>renderer=769&func=renderer&<br>renderer_table%5Bsort_by%5D=6817) | Description (?report=466&renderer=769&<br>func=renderer&<br>renderer_table%5Bsort_by%5D=6818)                                                                                                    |
|-----------------------------------------|-------------------------------------------------------------------------------------------|----------------------------------------------------------------------------------------------------|
| ☑ (/plugins<br>/tracker<br>/?aid=19858) | SSH keys propagation                                                                      | <ul> <li>Follow-up test_def #19856</li> <li>Steps <ol> <li>Remove your ssh key from your account</li> <li>Wait for a few minutes</li> <li>run git fetch from clone_repo1_mirror1</li> <li>run git fetch from clone_repo2_mirror2</li> <li>Add you ssh key to your accoun</li> <li>Wait for a few minutes</li> <li>run git fetch from clone_repo1_mirror1</li> <li>run git fetch from clone_repo2_mirror2</li> </ol> </li> <li>Expected results <ol> <li>Fetch fails, you are prompted gitolite password (or server fails immediatly, depending on config)</li> <li>Fetch fails, you are prompted gitolite password (or server fails immediatly, depending on config)</li> <li>Fetch succeeds (no error / prompt)</li> <li>Fetch succeeds (no error / prompt)</li> </ol> </li> </ul> |
|                                         |                                                                                           |                                                                                                    |

|                                       | Summary (?report=466&<br>renderer=769&func=renderer&<br>renderer_table%5Bsort_by%5D=6817) | Description (?report=466&renderer=769&<br>func=renderer&<br>renderer_table%5Bsort_by%5D=6818)                                                                                                    |
|---------------------------------------|-------------------------------------------------------------------------------------------|----------------------------------------------------------------------------------------------------|
| (/plugins<br>/tracker<br>/2aid=19859) | Permissions & membership applies on mirrors                                               | Follow-up test_def #19858                                                                                                    |
|                                       |                                                                                           | <ol> <li>As project admin, grant Read and Write access only to project administrators</li> <li>Wait a few minutes</li> <li>As regular project member, run "git fetch" from clone_repo1_mirror1</li> <li>As regular project member, run "git fetch" from clone_repo2_mirror2</li> <li>As project admin, grant Write permissions again to project members</li> <li>Wait a few minutes</li> <li>As regular project member, run "git fetch" from clone_repo1_mirror1</li> <li>As regular project member, run "git fetch" from clone_repo1_mirror1</li> <li>As regular project member, run "git fetch" from clone_repo1_mirror1</li> <li>As regular project member, run "git fetch" from clone_repo2_mirror2</li> <li>As project admin, switch project to private and remove regular user from project members</li> <li>Wait a few minutes</li> <li>As regular project member, run "git fetch" from clone_repo1_mirror1</li> <li>As regular project member, run "git fetch" from clone_repo1_mirror2</li> <li>As regular project member, run "git fetch" from clone_repo1_mirror1</li> <li>As regular project member, run "git fetch" from clone_repo1_mirror1</li> <li>As regular project member, run "git fetch" from clone_repo1_mirror1</li> <li>As regular project member, run "git fetch" from clone_repo2_mirror2</li> <li>Add user back to project (needed for next test)</li> </ol> |
|                                       |                                                                                           | <ol> <li>.</li> <li>2</li> <li>3. Fetch fails with error "Please make sure you<br/>have the correct access rights and the<br/>repository exists."</li> <li>4. Fetch fails with error "Please make sure you<br/>have the correct access rights and the</li> </ol>                                                                                                    |
|                                       |                                                                                           | repository exists."<br>5<br>6<br>7. Succeeds<br>8. Succeeds<br>9<br>10<br>11. Fetch fails with error "Please make sure you<br>have the correct access rights and the<br>repository exists."                                                                                                    |
|                                       |                                                                                           | 12. Fetch fails with error "Please make sure you<br>have the correct access rights and the<br>repository exists."                                                                                                    |

|                                   | Summary (?report=466&<br>renderer=769&func=renderer&<br>renderer_table%5Bsort_by%5D=6817) | Description (?report=466&renderer=769&<br>func=renderer&<br>renderer_table%5Bsort_by%5D=6818)                                                                                                    |
|-----------------------------------|-------------------------------------------------------------------------------------------|----------------------------------------------------------------------------------------------------|
|                                   |                                                                                           | 13                                                                                                    |
| ☑ (/plugins /tracker /?aid=19860) | Mirror can cache user credentials                                                         | <ul> <li>test_def #19859</li> <li>Steps</li> <li>1. Ensure user is able to fetch from both mirror1 and mirror2 (following previous test)</li> <li>2. Connect on Mirror2 to create cache <ol> <li>ssh root@git-mirror.valid.enalean.com</li> <li>docker exec -ti mirror2 bash</li> <li>su - gitolite</li> <li>1. /usr/share/tuleap-gitolite-membership.php -vvv -k create-cache</li> <li>3. stop httpd service on c6.valid.enalean.com (service httpd stop)</li> <li>4. run git fetch from clone_repo1_mirror1</li> <li>5. run git fetch from clone_repo1_mirror1</li> <li>6. Restart apache on tuleap</li> <li>7. Revert tuleap-gitolite-membership.ini to use_cache = false</li> </ol> </li> <li>1</li> <li>2</li> <li>3</li> <li>Fetch fails "Please make sure you have the correct acceeds rights and the repository exists."</li> <li>Fetch succeeds</li> <li>6</li> <li>7</li> </ul> |
|                                   |                                                                                           |                                                                                                    |

Ok

15